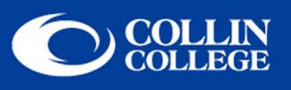

## **Instructions for Windows Vista and 7 Users**

1. From the 🌈

Start button, select Network.

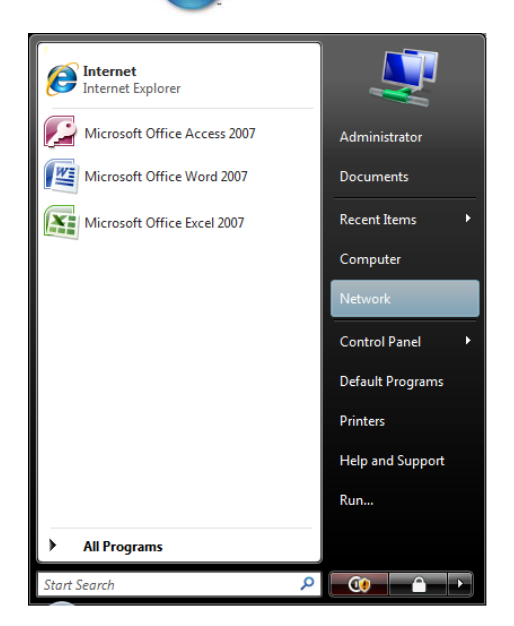

2. On the menu bar, select Network and Sharing Center.

| OO • 😢 • Net                                                         | work |          |           | <b>→</b> 4       | • Search      | <b>ک</b> ات |  |  |
|----------------------------------------------------------------------|------|----------|-----------|------------------|---------------|-------------|--|--|
| Network and Sharing Center 🙀 Add a printer 🦉 Add a wireless device 🔅 |      |          |           |                  |               |             |  |  |
| Favorite Links                                                       | Name | Category | Workgroup | Network location | ick to change | ~           |  |  |
| Documents<br>Pictures                                                |      |          |           |                  |               |             |  |  |

3. Select the **Connect to a Network** link.

| Network and Inte                                                                                                    | rnet   Network and Sharing Center                                                                                                    | <ul> <li>✓ 4 Search</li> </ul>                                                                                                    | <mark>که</mark> ۵ – ۲ |
|----------------------------------------------------------------------------------------------------|----------------------------------------------------------------------------------------------------|----------------------------------------------------------------------------------------------------|-----------------------|
| Tasks<br>View computers and devices<br>Connect to a network<br>Manage wireless networks<br>Set up a connection or network<br>Manage network connections<br>Diagnose and repair | Network and Sharing Center<br>CPC-B215-13<br>(This computer)<br>Not connected<br>Wireless networks are available.<br>Connect to a network | — Contraction of the second second se | View full map         |

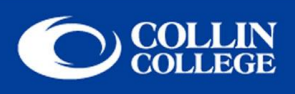

4. Select **CougarLANd** and then click the **Connect** button.

| <u>ج</u> | 🔮 Conn     | ect to a network        |                          |                | × |
|----------|------------|-------------------------|--------------------------|----------------|---|
| 5        | Select a   | a network to conne      | ect to                   |                |   |
|          | Sho        | All                     | •                        | 47             | ] |
|          | 2          | Unnamed Network         | Security-enabled network | llter          |   |
|          | <b>N</b>   | CougarLANd              | Unsecured network        | llte.          |   |
|          |            |                         |                          |                |   |
| <u></u>  | Set up a c | connection or network   |                          |                |   |
| 2        | openne     | twork and sharing Cente | 2                        |                |   |
|          |            |                         |                          | Connect Cancel |   |

5. If you want to connect to the unsecured wireless network, then click Connect Anyway.

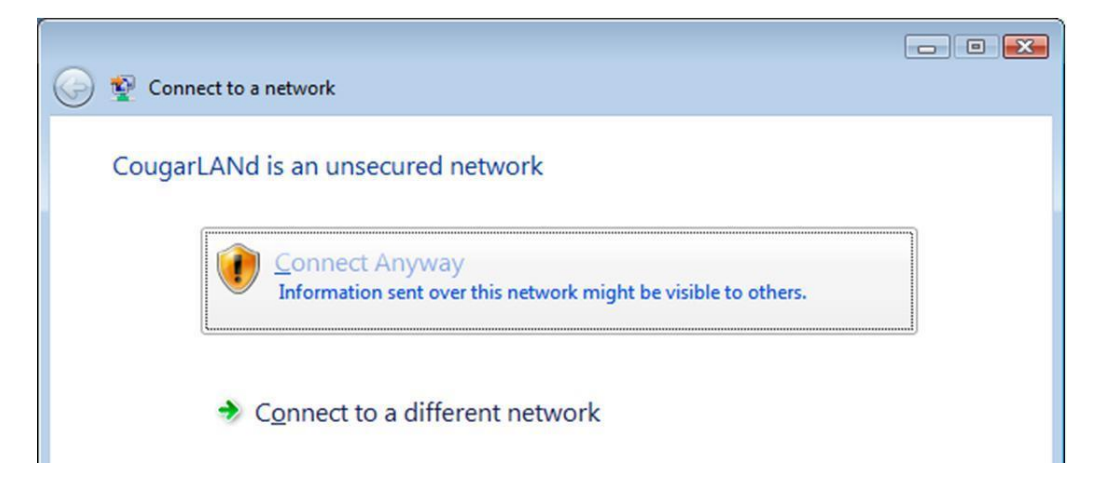

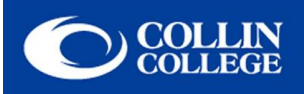

6. You are now connected to CougarLANd.

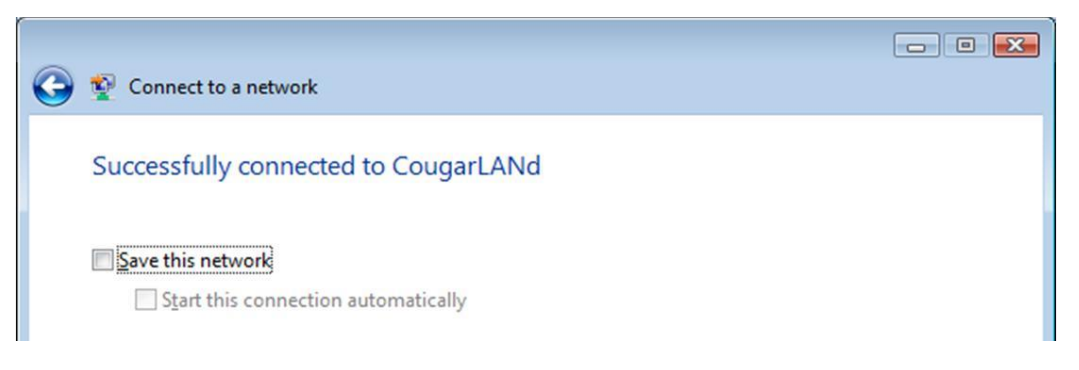

 Launch your internet browser. At the welcome page, be sure to click on and read the Appropriate Use Policy. Enter your email address, check the "I agree to Collin's wireless network Appropriate Use Policy," and then click the Log in button.

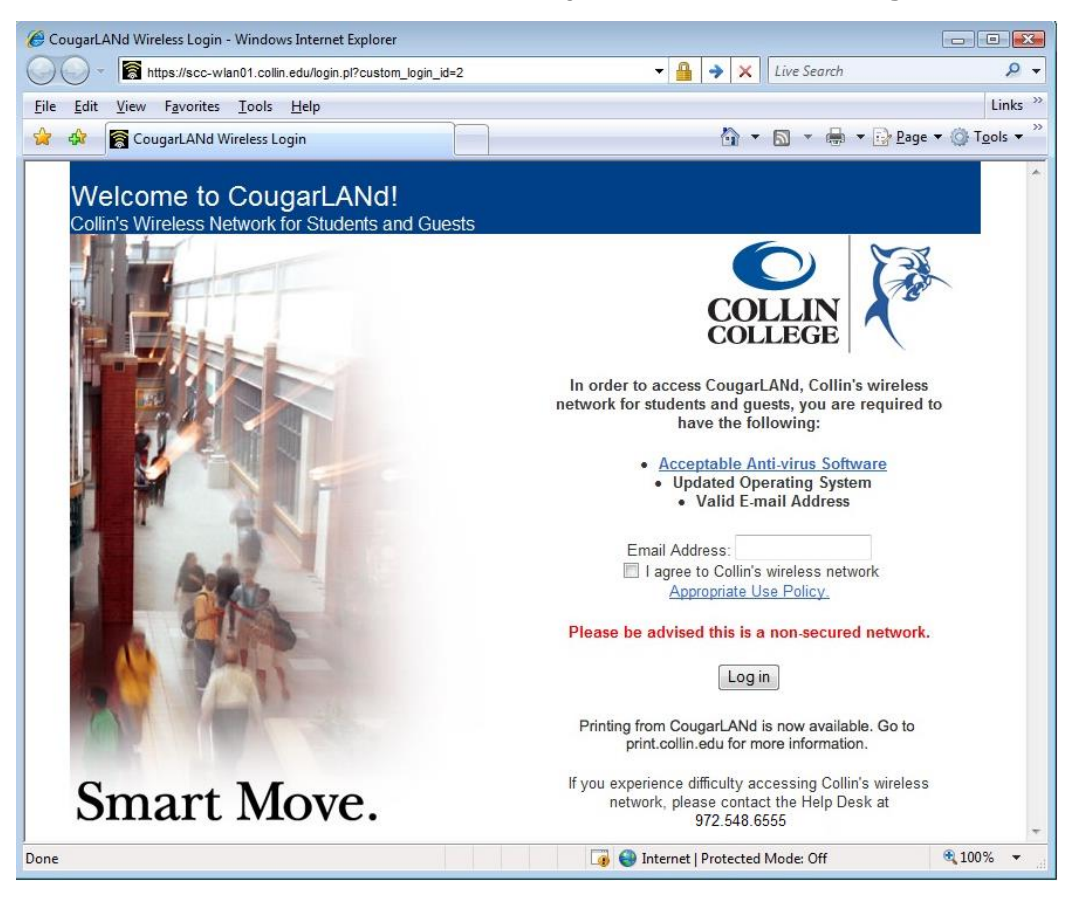